神奈川県 土砂災害情報ポータル のご利用方法

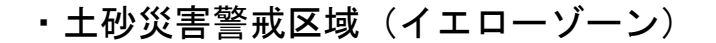

- ・土砂災害特別警戒区域(レッドゾーン)
- 急傾斜地崩壊危険区域
- ・地すべり防止区域 (川崎市内該当地なし)
- ・砂防指定地 (川崎市内該当地なし)

これらの区域は、以下の手順にてインターネット上でお調べいただけます

① 「神奈川県土砂災害情報ポータル」にアクセスしてください

「以下のリンクをクリック」もしくは「神奈川県 土砂災害情報ポータル」で検索 https://dosyasaigai.pref.kanagawa.jp/website/kanagawa/gis/index.html

## ② 「土砂災害のおそれのある区域」ボタンをクリックしてください

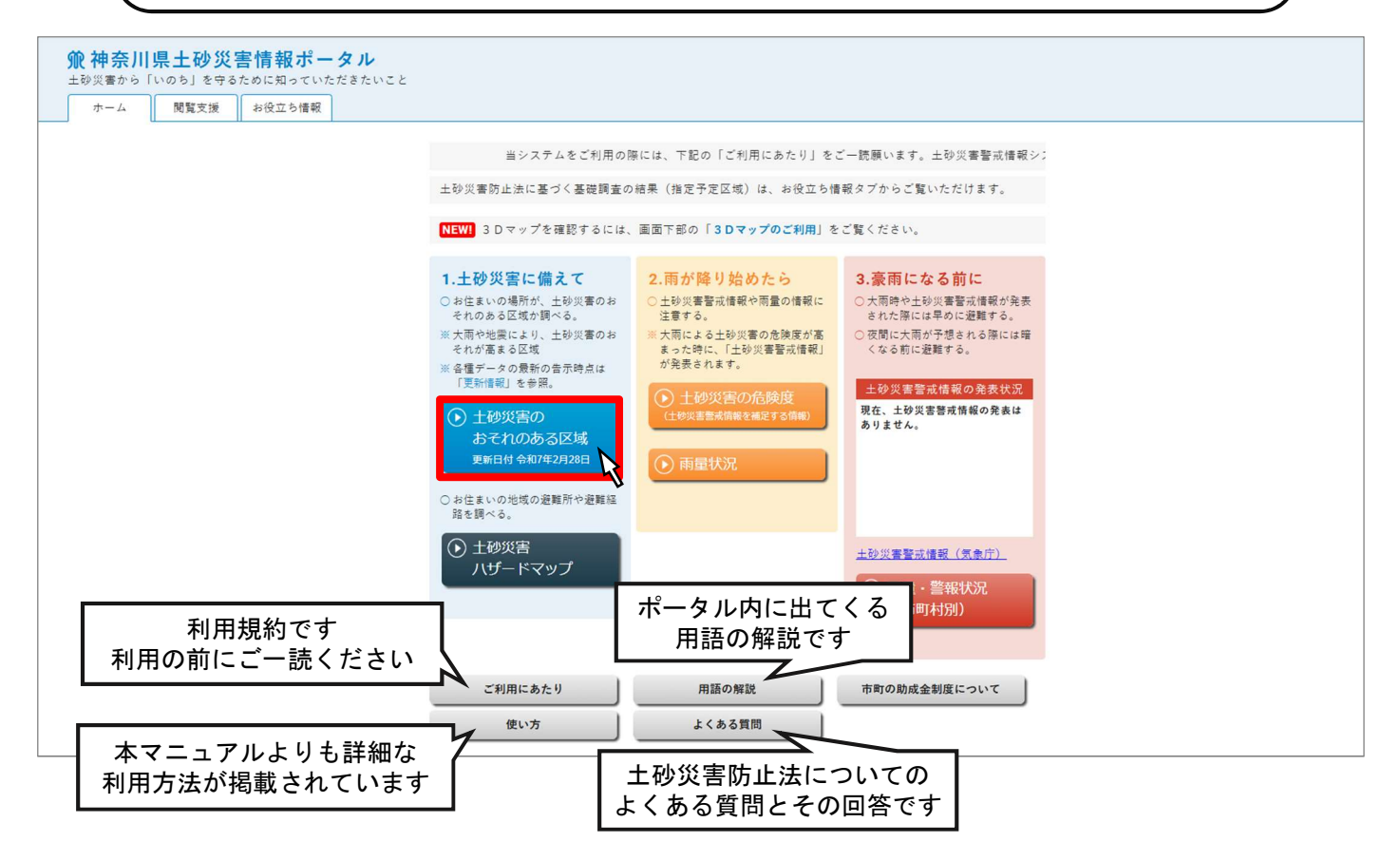

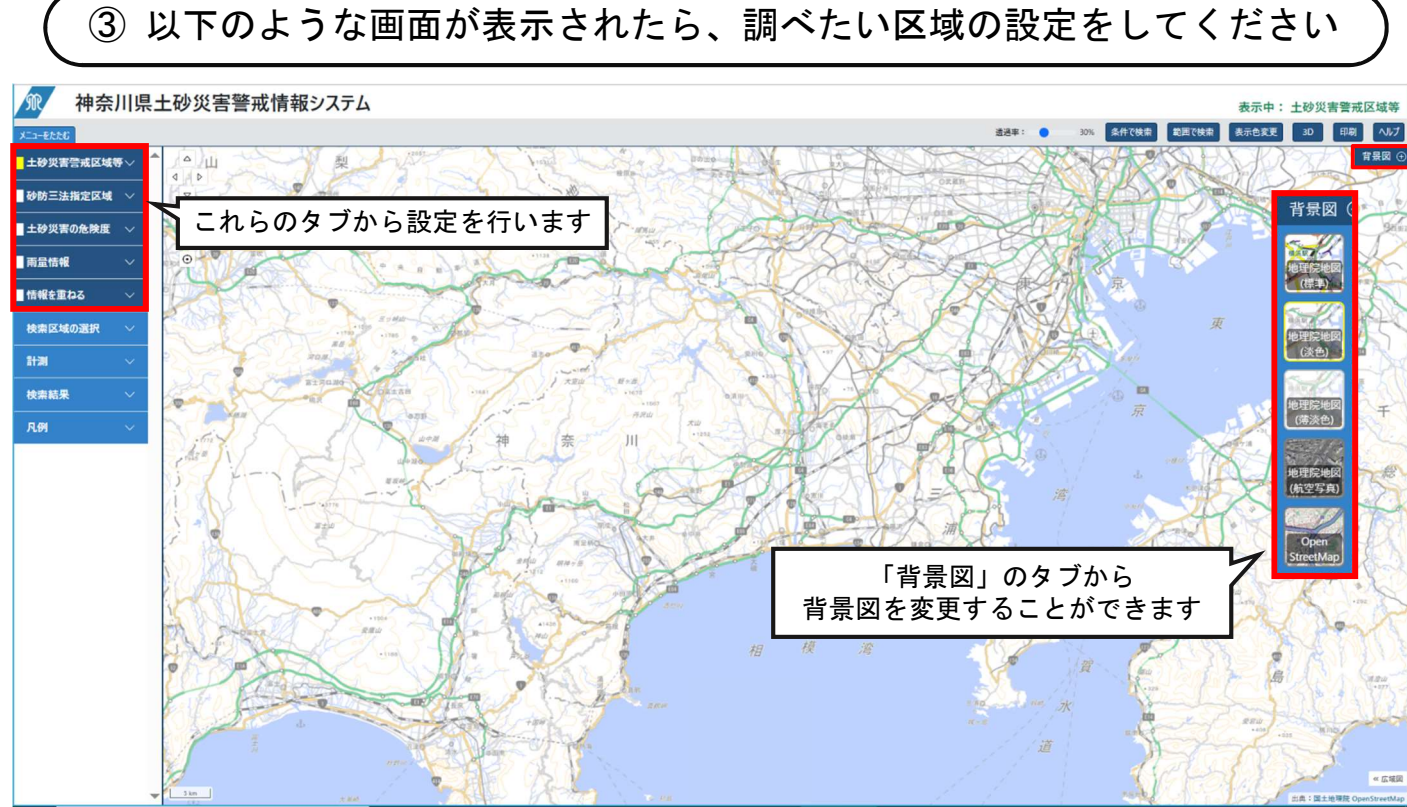

調べたい情報に応じて、設定をしてください

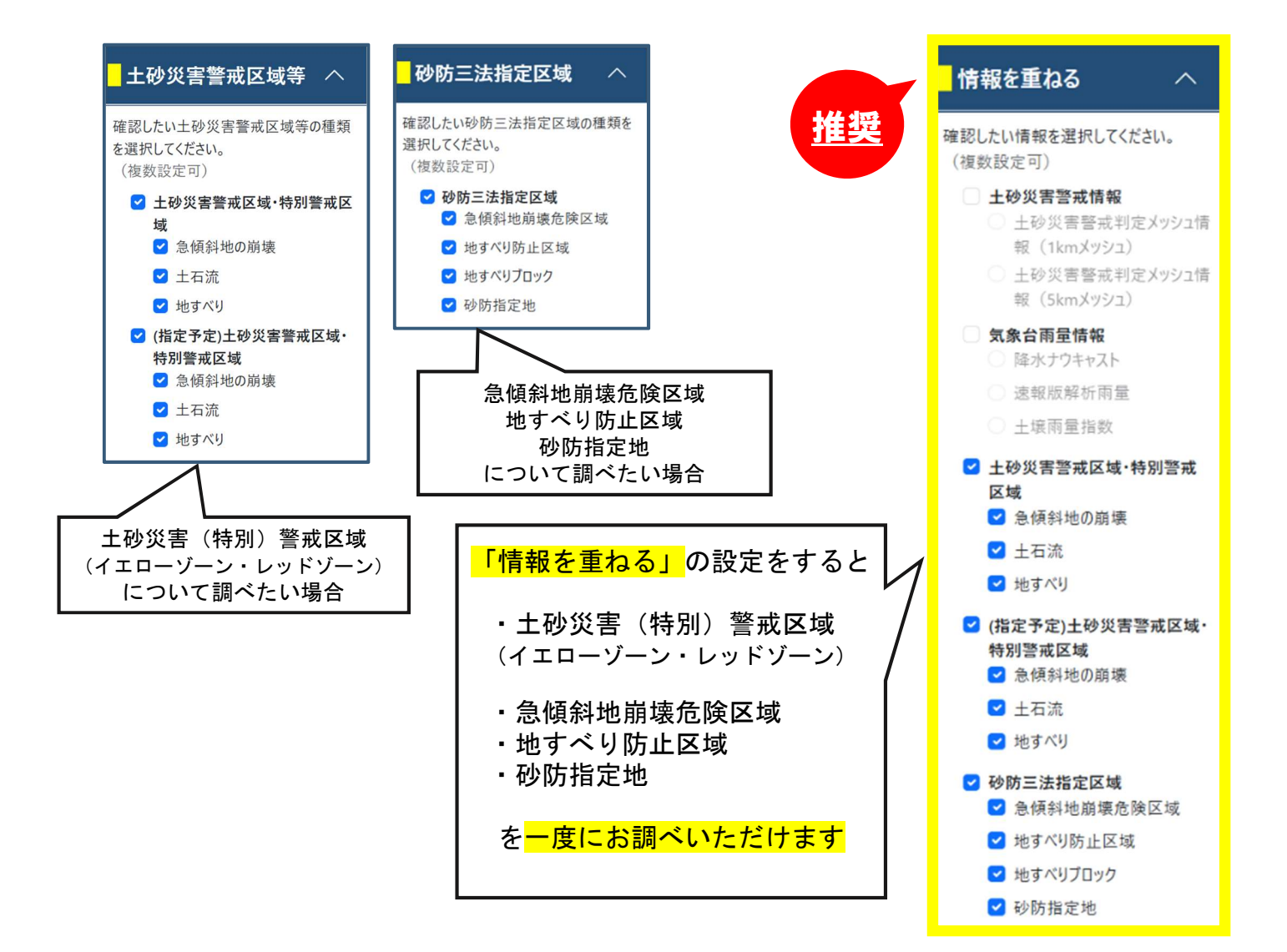

「検索区域の選択」タブ内「市町村リストから」住所を検索してください **(4)** 

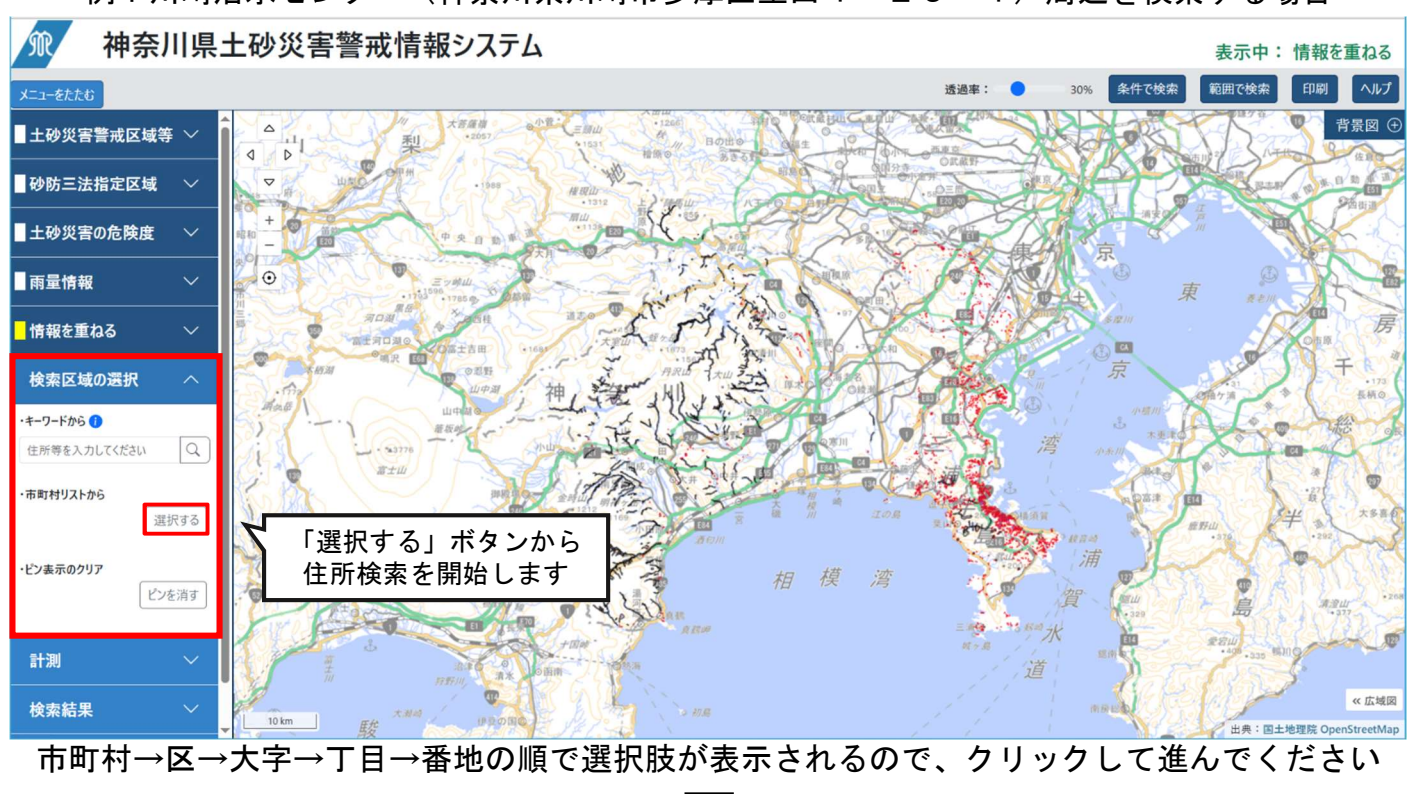

例:川崎治水センター(神奈川県川崎市多摩区生田4-25-1)周辺を検索する場合

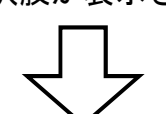

| 🕅 神奈川県土砂災害警戒情報システム      | 表示中:情報を重ねる                                  |
|-------------------------|---------------------------------------------|
| <u></u>                 | 市町村リストから × 透過事: ● 30% 条件で検索 印刷 ヘルプ          |
|                         | 選択中:<br><u> 浄兼川県 / 川岐市 / 多夏瓜 / 金田</u> / 四丁目 |
| ■砂防三法指定区域 > マ           | ① リストをクリックするとクリックに香地を地図に表示します。              |
| ■土砂災害の危険度 ∨ *           |                                             |
| ■雨量情報                   | et 2                                        |
| ■情報を重ねる ∨               | <u>2</u> 21                                 |
| 検索区域の選択へ                |                                             |
| ·+-7-ドから 🜒              |                                             |
| 住所等を入力してください Q          |                                             |
| -市町村リストから               | <u>∡</u> ₀<br><u>∡</u> ₅                    |
| · ピン検示のクリア<br>・ピン検示のクリア | 2 27<br>2 28<br>2 39                        |
| 1120                    |                                             |
| 検索結果 >                  |                                             |
| R#1 ~                   |                                             |
|                         |                                             |

番地まで選択したら、ウィンドウ右下「閉じる」ボタンをクリックしてください

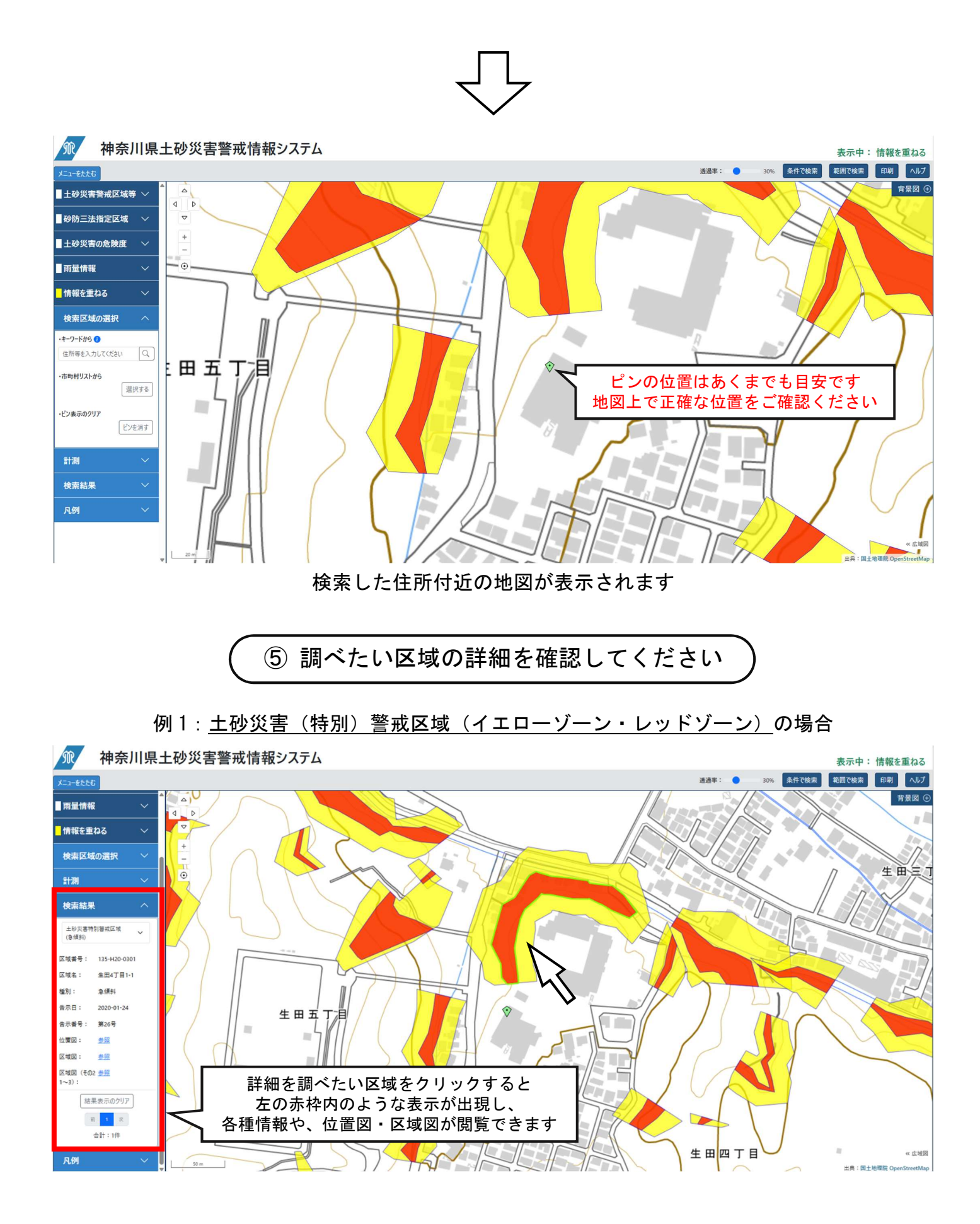

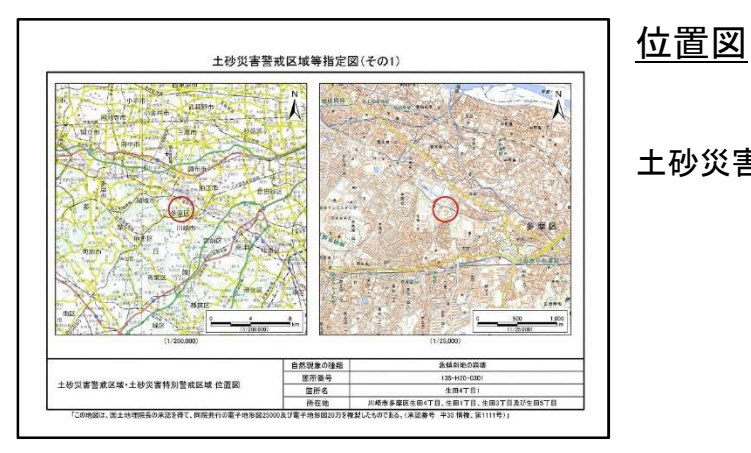

土砂災害警戒区域等の大まかな位置を示しています

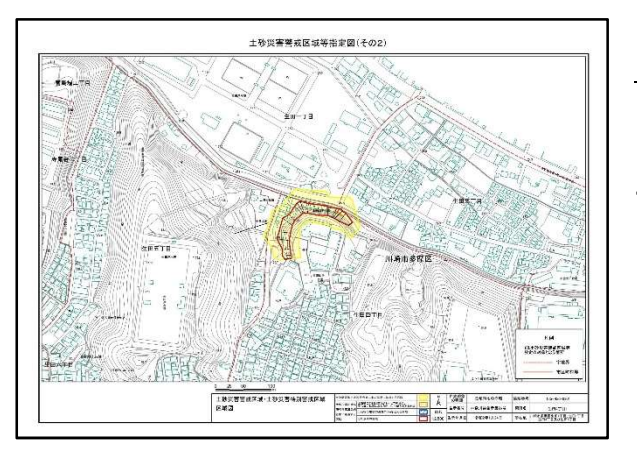

## 区域図

土砂災害警戒区域等のより詳細な位置を示しています

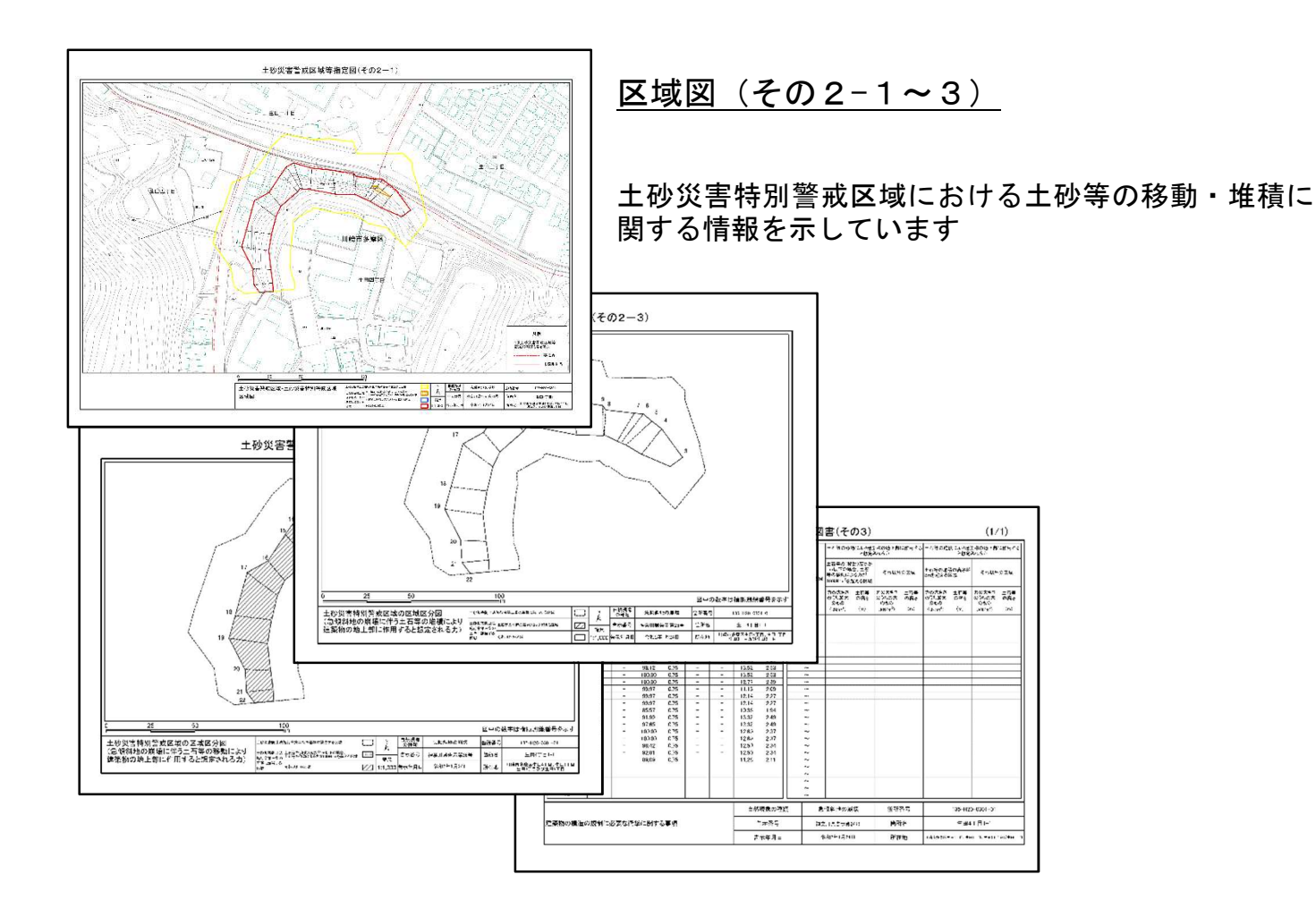

「土砂災害<u>特別</u>警戒区域(レッドゾーン)」は、座標値の提供が可能です あらかじめお電話にてご予約のうえ、許認可指導班窓口までお越しください。

<complex-block>

以下のような資料のコピーを提供いたします (座標位置図・座標値一覧・測量基準点・現地写真等)

「土砂災害警戒区域(<mark>イエローゾーン</mark>)」は、<u>座標値はありません</u> 「該当地が区域内か」はご自身で判断いただくようお願いしております。ご了承ください。

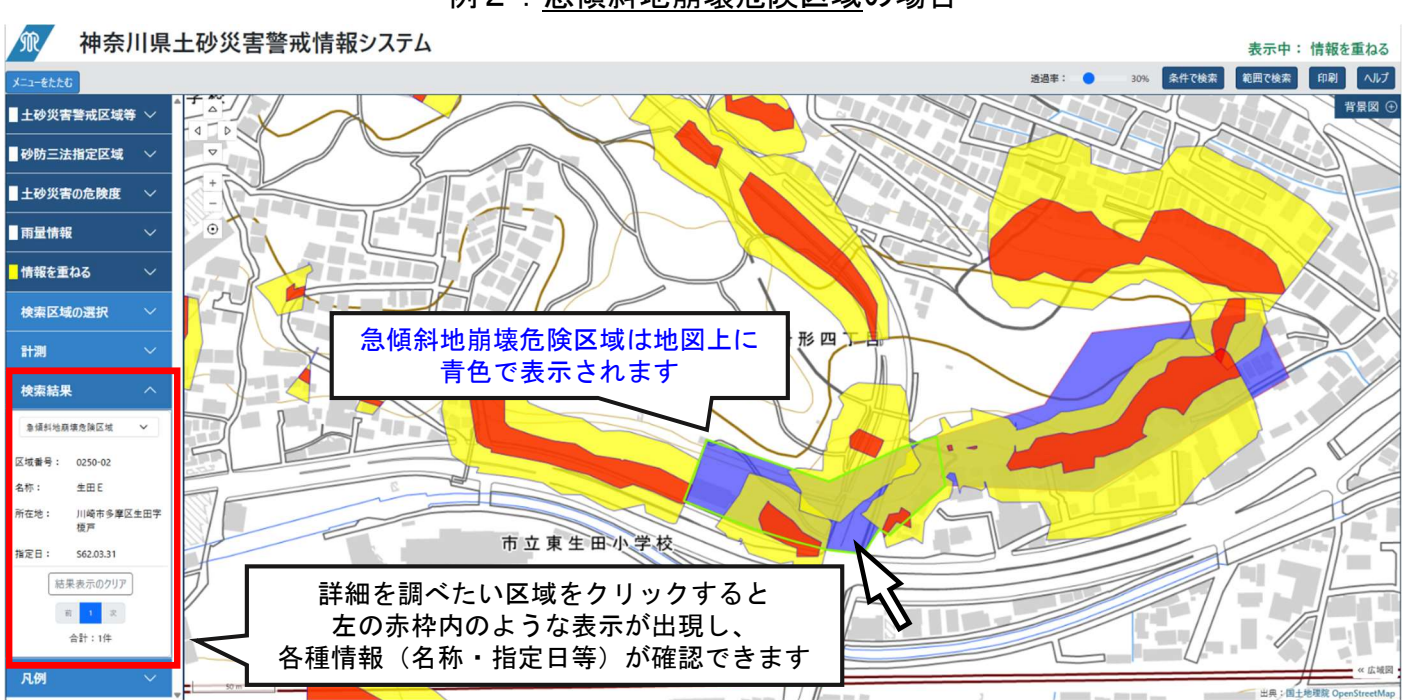

例2:急傾斜地崩壊危険区域の場合

急傾斜地崩壊危険区域について、より詳しい指定範囲を確認したい場合は、 あらかじめお電話にてご予約のうえ、許認可指導班窓口までお越しください。